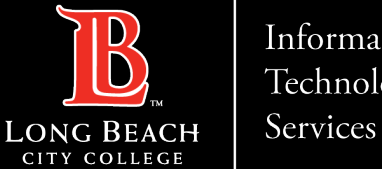

#### Information Technology

## Setting up LBCC email on Android Device

FOR LONG BEACH CITY COLLEGE FACULTY & STAFF

helpdesk@lbcc.edu · https://www.lbcc.edu/information-technology-services ITS Faculty & Staff Help Desk • (562) 938-4357 ·

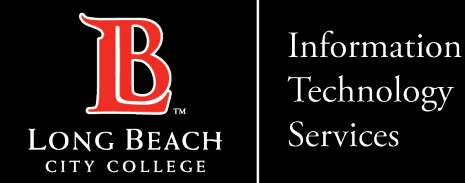

#### STEP 1: Locate Email icon in apps and click on Microsoft 365 icon

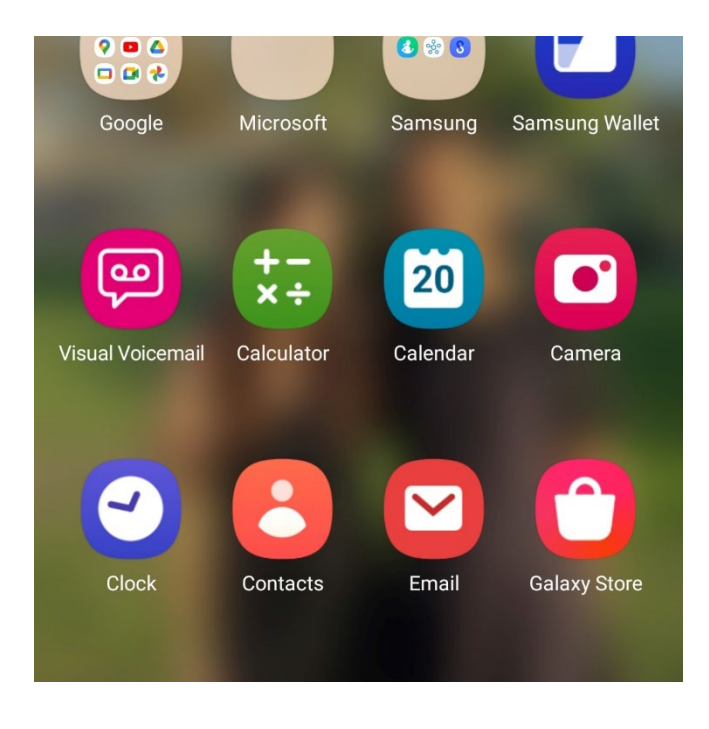

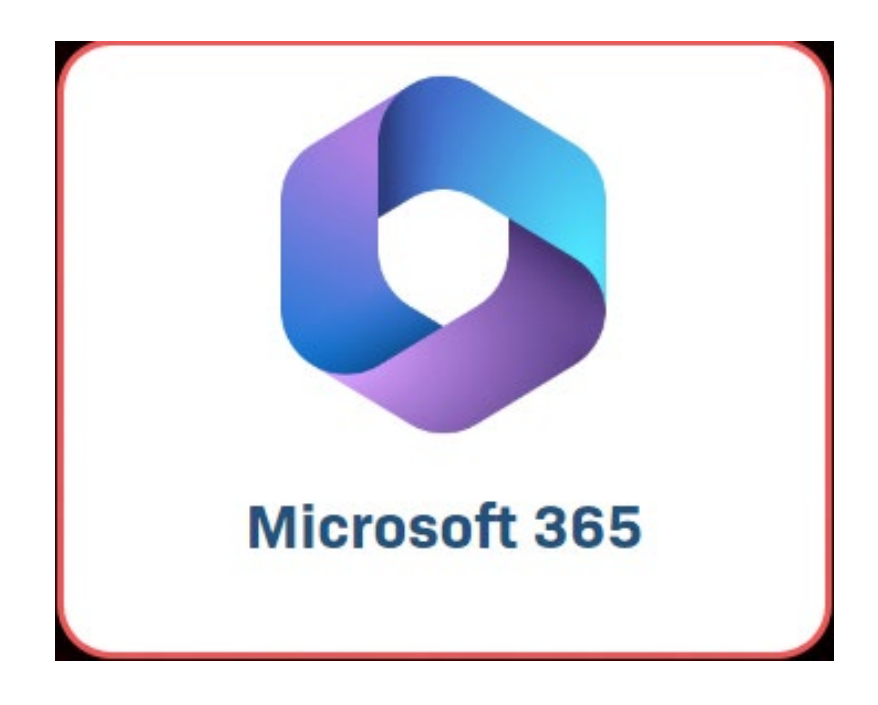

Locate **Email** icon in apps and click on it.

Click on 'Microsoft 365' icon.

ITS Faculty & Staff Help Desk · (562) 938-4357 · helpdesk@lbcc.edu · https://www.lbcc.edu/information-technology-services

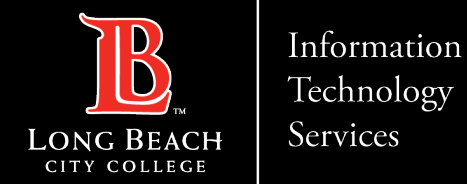

#### STEP 2: Sign into Microsoft 365 with EmployeeIDnumber@lbcc.edu

| 12:48                      |                       |
|----------------------------|-----------------------|
| Microsoft                  | CITY COLLEGE          |
| Sign in                    | VikingID / EmployeeID |
| 1234567@lbcc.edu           | 1234567               |
| No account? Create one!    | Password              |
| Can't access your account? |                       |
| Back Next                  | Login                 |

Screen will redirect to the Viking Portal login screen.

Put in your LBCC Employee ID and your LBCC password and press 'Login'.

Sign into Microsoft 365 using your LBCCemployeeIDnumber@lbcc.edu Example: 1234567@lbcc.edu

https://www.lbcc.edu/information-technology-services helpdesk@lbcc.edu · ITS Faculty & Staff Help Desk • (562) 938-4357 ·

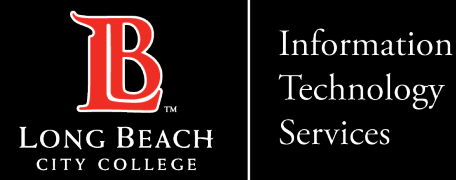

#### STEP 3: May be required to obtain One Time Passcode (OTP) to proceed

#### MULTI-FACTOR LOGIN REQUIRED

Please have the device on hand and use it when prompted.

#### Use Device Now

Utilize the '**433457**' device within the next 30 seconds to complete the operation.

At this point, you may be required to obtain a One Time Passcode (OTP) to proceed. Select preferred method of receiving OTP and input code into OTP field once received.

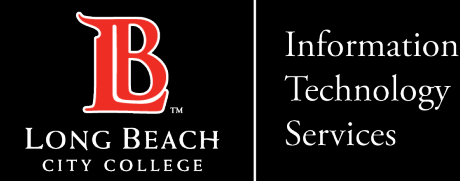

#### Setting up LBCC email on Android Device

#### **STEP 4: Press Accept and Select Sync Options**

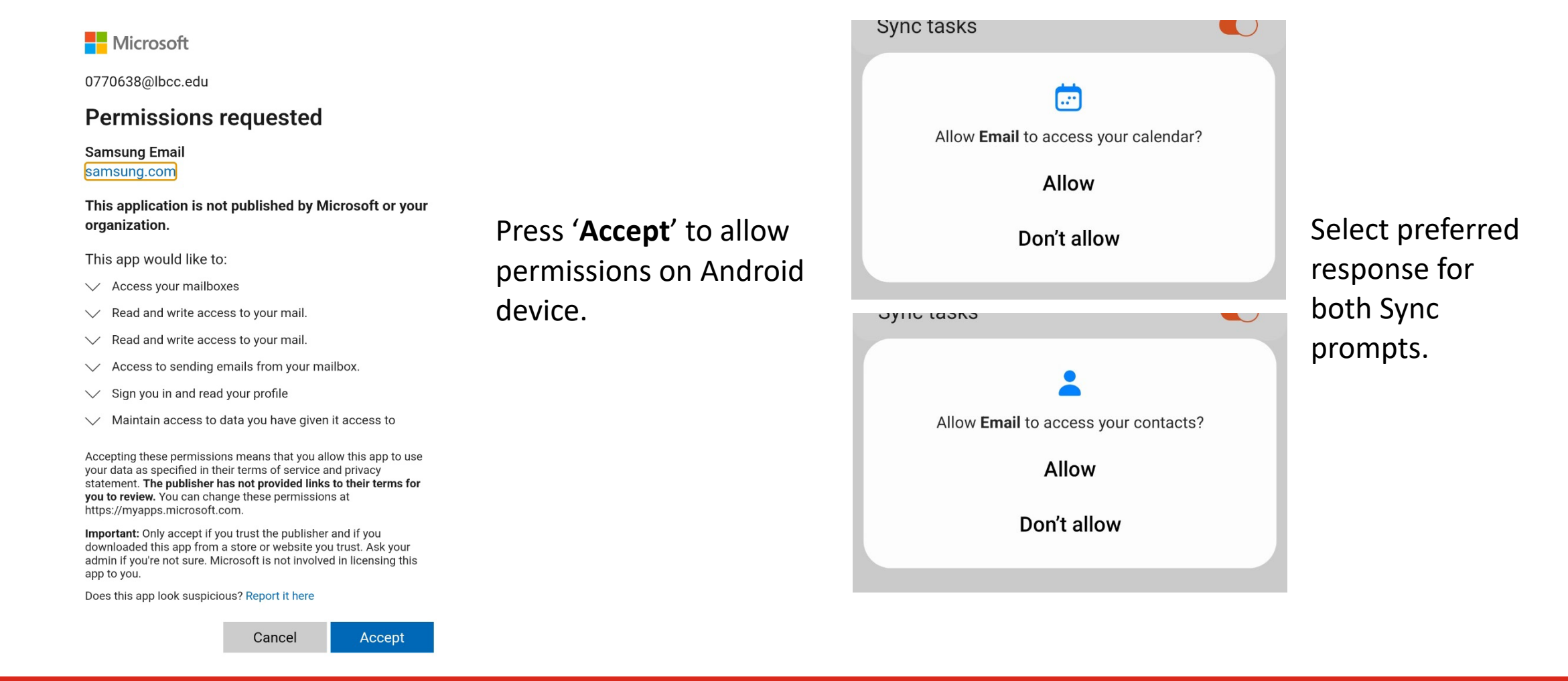

ITS Faculty & Staff Help Desk · (562) 938-4357 · helpdesk@lbcc.edu · https://www.lbcc.edu/information-technology-services

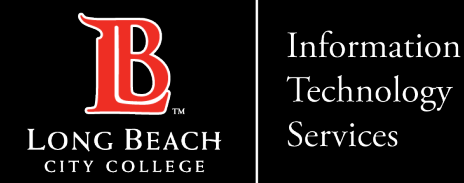

#### STEP 5: Click Done and Provide Email name (optional)

| Cyne contacts  |            |   | Edit nomoo                                                                                           |
|----------------|------------|---|----------------------------------------------------------------------------------------------------|
| Sync calendars |            |   | Eurinames                                                                                            |
| Sync tasks     |            |   | Your account has been set up. You can now change your account name and your name for outgoing email. |
|                |            |   | Account name (optional)<br>1234567@lbcc.edu                                                          |
|                | Done       |   |                                                                                                    |
|                | $\bigcirc$ | < |                                                                                                    |

Press '**Done**' and provide Email name (this is optional and can be left as the default).

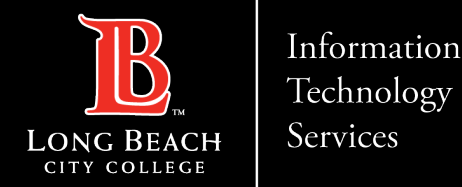

#### Setting up LBCC email on Android Device

#### **STEP 6: Press Activate**

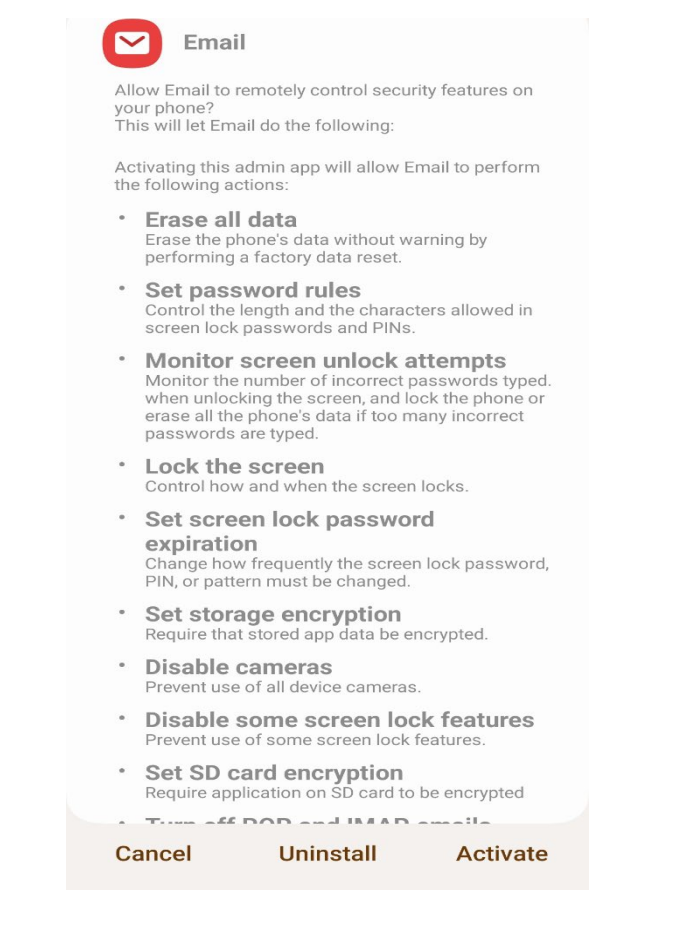

### Press '**Activate**' and your LBCC email will start to

sync.

After syncing finishes you should be able to send and receive emails via the native email client on your Android device.

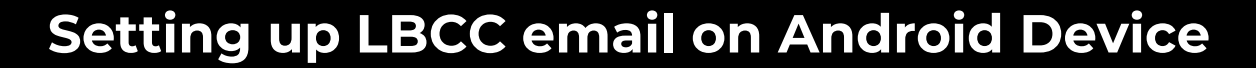

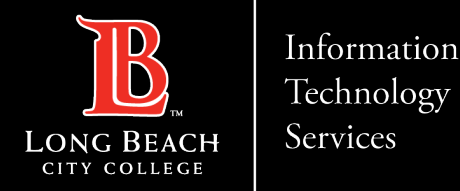

## **QUESTIONS?**

# If you run into any issues, or have further questions, feel free to reach out to us!

FOR LONG BEACH CITY COLLEGE FACULTY & STAFF

ITS Faculty & Staff Help Desk · (562) 938-4357 · helpdesk@lbcc.edu · https://www.lbcc.edu/information-technology-services